## Renovação de Matrícula pelo Q-Acadêmico Web

**1º Passo:** Acesse o portal do IFPE (<u>https://www.ifpe.edu.br/</u>) e na barra lateral esquerda clique no link "Sistema Acadêmico".

| IFPE — IFPE Instituto Federal de 🗙 🕂                                                              |                                            |                     |                    |                    |               |                     | -              | ٥           | × |
|---------------------------------------------------------------------------------------------------|--------------------------------------------|---------------------|--------------------|--------------------|---------------|---------------------|----------------|-------------|---|
| $\leftrightarrow$ $\rightarrow$ $C$ $\triangleq$ ifpe.edu.br                                      |                                            |                     |                    |                    |               | 1 🖓                 | 1              | • 0         | : |
| BRASIL Acesso                                                                                     | o à informação                             |                     | Participe Se       | rviços Legislação  | Canais        |                     |                |             | Î |
| Ir para o conteúdo 🚺 Ir para o m                                                                  | enu 🖻 Ir para a busca 🛐 Ir para o rodapé 😫 |                     | ACESSIBILIDAD      | E ALTO CONTRASTE   | MAPA DO SITE  |                     |                |             |   |
| IFPE                                                                                              |                                            |                     |                    |                    | 0             |                     |                |             |   |
| INSTITUTO<br>MINISTÉRIO DA EDUCAÇ                                                                 | <sup>Ao</sup>                              | nbuco               |                    | 8                  |               |                     |                |             | ľ |
|                                                                                                   | Início   Campi                             | Portal do Estudante | Portal do Servidor | Imprensa   Contato | o   Ouvidoria |                     |                |             |   |
| EM DESTAQUE                                                                                       | PORTAL DE ESTÁGIOS E EMPREGOS              | CVEST PRONA         | TEC SISU           | IFPE EM NÚN        | IEROS         |                     |                |             |   |
| você está Aque - Página Inicia<br>Notícias IFPE<br>Campus<br>Sistema Acadêmico<br>Tódos ós Cursos |                                            | ÉLE                 | ΞιÇĆ               | ĎES                |               |                     |                |             |   |
| O IFPE<br>Institucional<br>Ensino<br>Pesquisa, Pós e<br>Inovação                                  |                                            | <b>CO</b><br>Biênic | <b>NS</b><br>2021  | <b>UP</b><br>/2023 |               |                     |                |             |   |
| P Digite aqui para pesquisar                                                                      | o # 💽 🖬 🛱 🖻                                | 0 0                 | 5                  |                    | ~ 🖸           | ¢)) <i>(ii</i> ; po | R 11:<br>08/10 | 51<br>/2020 | • |

**2º** Passo: Após ser redirecionado para o portal Q-Acadêmico Web (<u>https://qacademico.ifpe.edu.br/</u>), clique em "Aluno".

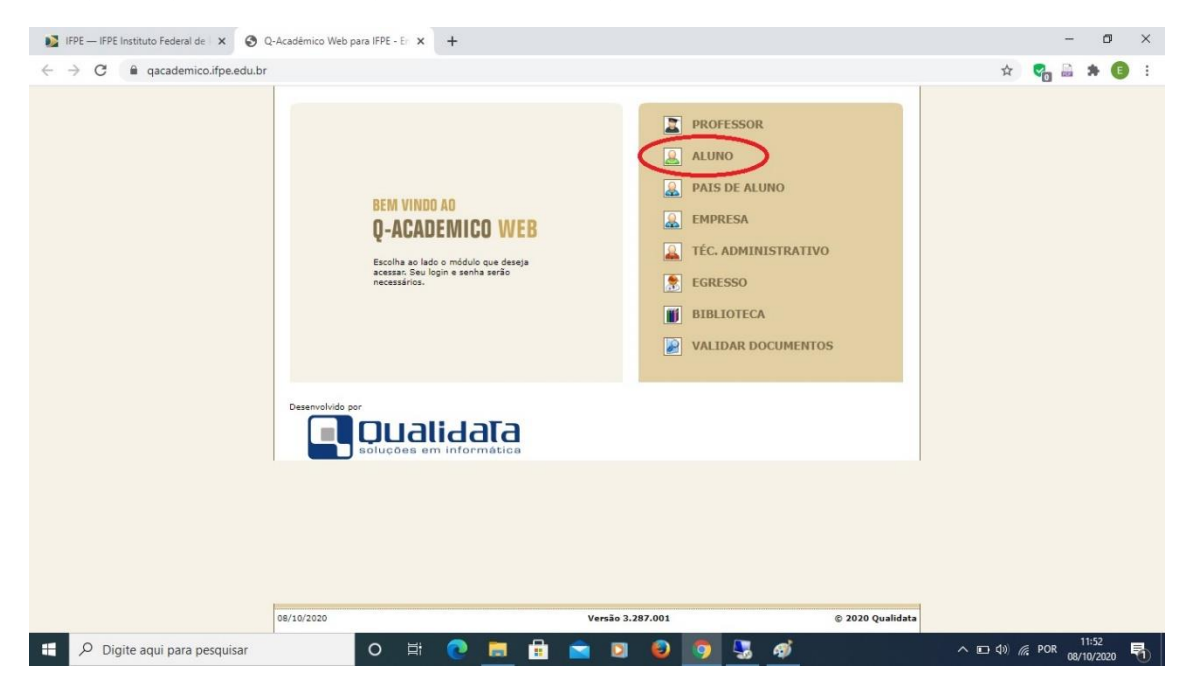

## **3º Passo:** Insira seu Login (matrícula) e Senha.

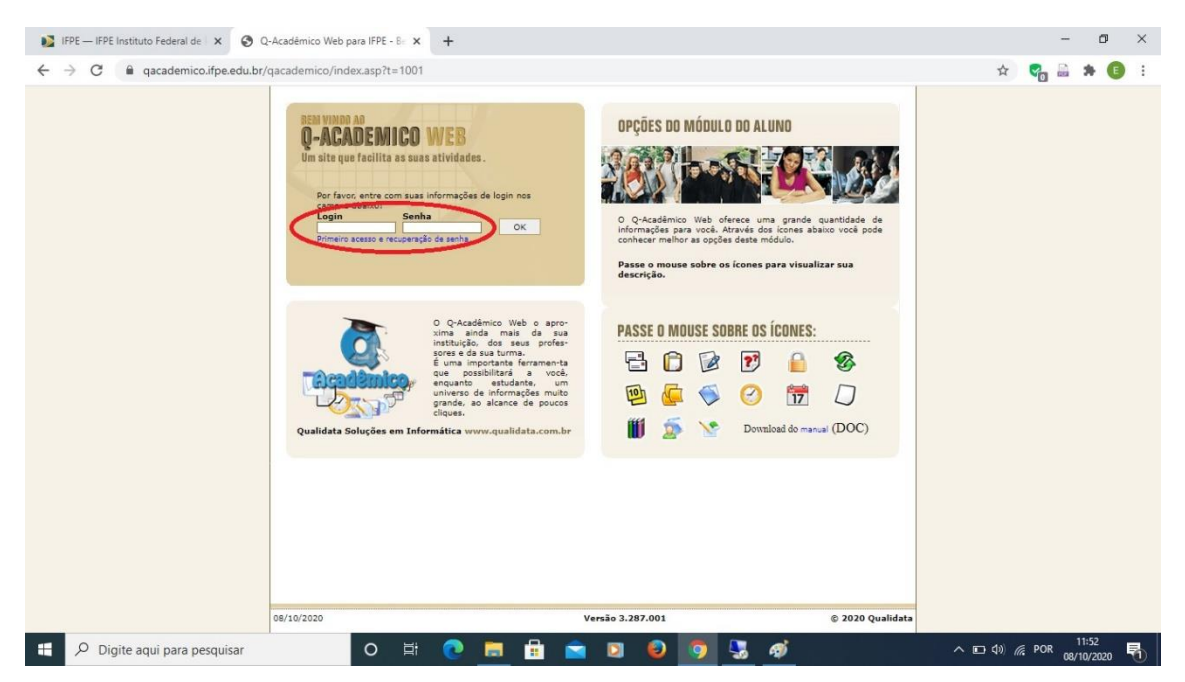

**4º Passo:** Clique no link "Renovação de Matrícula", que ficará disponível na página inicial no período previsto no calendário acadêmico.

| IFPE — IFPE Instituto Federal de X S C | 2-Acadêmico Web para IFPE - B= × +                                                                                                    |                                 |            | - 0            | ×   |
|----------------------------------------|----------------------------------------------------------------------------------------------------|---------------------------------|------------|----------------|-----|
| ← → C 🔒 qacademico.ifpe.edu.br/        | /qacademico/index.asp?t=2000                                                                                                    |                                 | o. 4       | ଟ୍ଲ 🗎 🗯 🌘      | : 0 |
|                                        | C-ACADÊMICO WEB                                                                                                    | ENCE<br>SES                     | ipan<br>AQ |                | Î   |
|                                        | 🚨 MÓDULO DO ALUND                                                                                                    | ◯ 🕗 🕽 🖩 💗 🐨 🛣 🔁 🕗 ୦ ୦ 🛠 🖻 ୦ 🔒 🕵 | D          |                | - 1 |
|                                        | Página inicial                                                                                                    |                                 |            |                | - 1 |
|                                        | Bom dia,                                                                                                    |                                 |            |                |     |
|                                        | Questionários<br>Não há questionários a serem respondidos                                                                                       |                                 |            |                | - 1 |
|                                        | Onfira aqui o horário de suas aulas neste periodo                                                                                               |                                 |            |                | - 1 |
|                                        | Renovação de matrícula<br>Renove sus matrícula para o próximo período.                                                                          |                                 |            |                | - 1 |
|                                        | Calendario Academico<br>Todas as datas do que acontece na sua instituição, no seu cur<br>disponíveis para visualização em um &único calendário. | io e na sua turma estão         |            |                | - 1 |
|                                        | Biblioteca<br>Consultar acervo, solicitar reserva, verificar reserva                                                                            |                                 |            |                |     |
|                                        | Diários<br>Datas de provas, trabalhos e exercícios de cada disciplina.                                                                          |                                 |            |                |     |
|                                        | Boletim<br>Confira notas e freqüências                                                                                                    |                                 |            |                |     |
|                                        | Estágios<br>Verifique se há ofertas de estágios para o seu curso                                                                                |                                 |            |                |     |
|                                        | Caixa de Mensagens<br>Você possul mensagens não lidas.                                                                                          |                                 |            |                |     |
|                                        | Histórico Escolar<br>Histórico Escolar                                                                                                    |                                 |            |                |     |
|                                        | Medidas disciplinares e premiações                                                                                                    |                                 |            | 11:53          |     |
| Digite aqui para pesquisar             | o # 💽 📃 🗰 🖿                                                                                                    | a 🖸 😌 🔽 💆 🖉                     | ^ 🖬 🕬 /    | POR 08/10/2020 | -   |

## 5º Passo: Clique no botão "Confirmar".

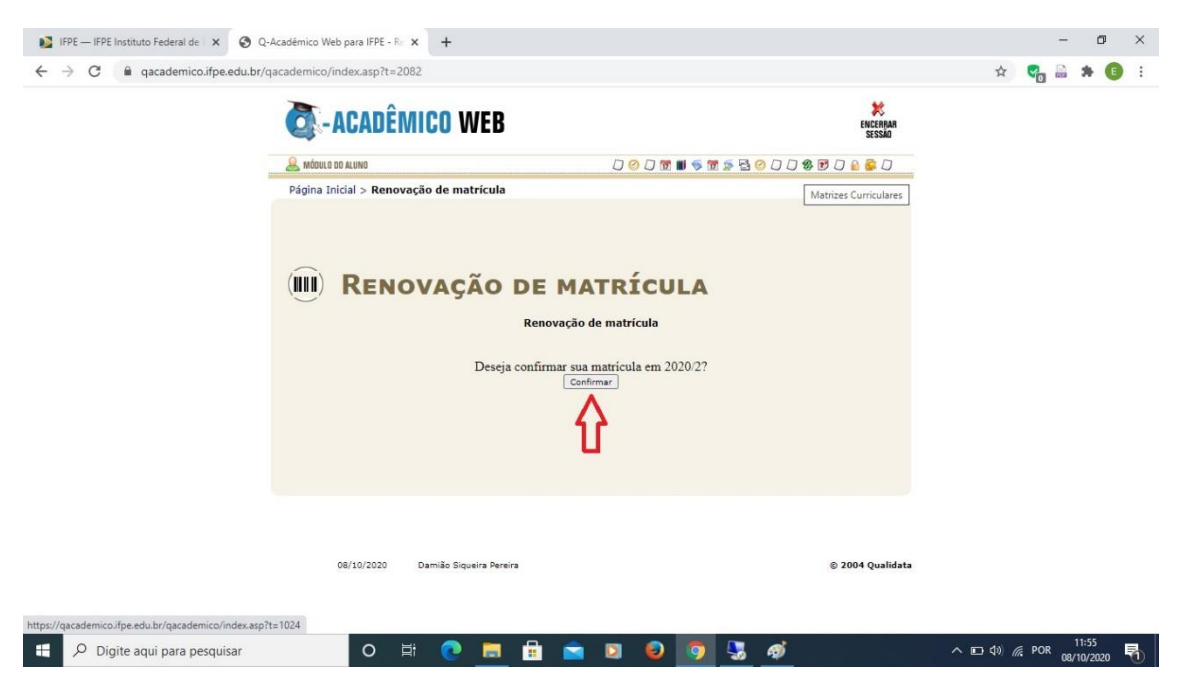

**6º Passo:** Observe a mensagem de confirmação e clique no link em azul para gerar o comprovante. Imprima o comprovante ou salve no seu dispositivo.

| <ul> <li>IFPE — IFPE Instituto Federal de X</li> <li>Q-</li> <li>← → C</li> <li> <ul> <li>qacademico.ifpe.edu.br/q</li> </ul> </li> </ul> | Académico Web para IFPE - Re x +<br>academico/index.asp?t=2082 |                                         |                         | - 0 ×                 |
|----------------------------------------------------------------------------------------------------|----------------------------------------------------------------|-----------------------------------------|-------------------------|-----------------------|
|                                                                                                    | C-ACADÊMICO WEB                                                |                                         | K<br>ENCERRAR<br>SESSÃO |                       |
|                                                                                                    | Science Joicial > Renouração do matrícula                      | 000000000000000000000000000000000000000 | 0 🔒 🚰 0                 |                       |
| (                                                                                                    |                                                                |                                         |                         |                       |
|                                                                                                    | 08/10/2020 Damião Siqueira Pereira                             |                                         | 0 2004 Qualidata        |                       |
| Digite aqui para pesquisar                                                                                                    | o 🛱 💽 🗮 🛱                                                      | 🖻 🛛 🕹 🧕 💆 💣                             | · · · ·                 | • 🗈 ⊄୬) 🦟 POR 11:56 🚮 |

**ATENÇÃO:** Após a data de encerramento do período de renovação de matrícula, acesse seu Q-Acadêmico Web para verificar se está matriculado em todas as disciplinas do período que irá cursar.

Para os estudantes dos **Cursos Técnicos Subsequentes e Superiores** que possuem **dependências de semestres anteriores**, a partir do dia **08/03/2021** estará disponível no Q-Acadêmico Web o link "Pedido de Matrícula", para que o aluno possa selecionar as disciplinas que deseja cursar em regime de dependência.

Os estudantes dos **Cursos Técnicos Integrados** não necessitam realizar o Pedido de Matrícula nas dependências, pois já estarão matriculados em todas as disciplinas disponíveis. Quaisquer ajustes serão realizados posteriormente pelas respectivas Coordenações.

Quaisquer dúvidas, não hesite em entrar em contato conosco pelo e-mail: cgra@afogados.ifpe.edu.br, sempre informando seu nome completo e matrícula.